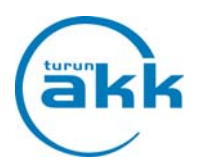

## REKISTERÖINTI JA TUNNUSTEN LUOMINEN STUDY@CAMPUS PRO

Lähetämme sähköpostin, jossa on linkki ja ohjeet käyttäjätunnuksen luomiseen. Jos sinulla on samalla sähköpostiosoitteella jo ennestään tunnus Study-ohjelmaan, järjestelmä ohjaa sinut käyttämään jo rekisteröityä tunnusta.

#### Malli sähköpostiviestistä

| Rekisteröintikutsu Study@CampusPro käyttäjäksi Pootlaatikko x                                                                                                    |                              |
|----------------------------------------------------------------------------------------------------|------------------------------|
| CampusPro <noreply@rediteq.fi>     12.20 (5 min       → minā ⊙</noreply@rediteq.fi>                                                                                                    | nuuttia sitten) 📩 🔺 👻        |
| Turun Aikuiskoulutuskeskus on kutsunut sinut Study@Campus <sup>Pro</sup> -järjestelmän käyttäjäksi.                                                                                                    |                              |
| Tämä viesti on rekisteröintikutsu Study@CampusPro järjestelmän käyttäjäksi. Rekisteröintikutsun avulla voit rekisteröidä itsellesi uuden käyttäjätilin. Mikäli sinulla on jo käyttäjätili järjestelmässä, voit vahvistaa uuden koulutuksen liittämisen käyttäjätilisi. Kiikkaa al ohjeita.                                                                                                    | lla olevaa linkkiä ja seuraa |
| Ohjeet                                                                                                    |                              |
| <ul> <li>Mikäli sinulla ei ole vielä käyttäjätili ärjestelmään, klikkaa rekisteröi tiksellesi uusi käyttäjätili sinisestä napista.</li> <li>Mikäli sinulla on jo olemassa käyttäjätili järjestelmään, klikkaa rekisteröintikutsun linkkiä ja valitse valitoehto tillin liittäminen. Kirjaudu tämän jälkeen järjestelmään ja vahvista uuden koulutuksen yhdistäminen käyttäjätilisi.</li> <li>Mikäli kuot tilin käyttäen toista sähköpostiosottetta, kuin mihin salt tämän kutsun, kutsu vahvistetaan uuteen sähköpostiosoitteessesi.</li> </ul> |                              |
| Rekisteröi käyttäjätilisi                                                                                                    |                              |
| https://campus.sooimuspoo.fi/study/Home/KutsunValinta?token=TTZ2VU91SWJNTGZzRUF0b3Z2Y3FbWkrtViprTkpUbEZXdxpOS0NjRUhGM/9VWDdyTUETUW9CbkxGR3JqREFxcEh0aruJYmZUWE9qhitwOUhLUzbvRk40Rm11YUc5ZXN1Y2sxd3BjeHA<br>Y3S1A5S1VNato3NVfnxWg1                                                                                                    | <u>(1b1N6bFo1T0</u>          |
| Study@CampusPro järjestelmän käyttäjätileistä                                                                                                    |                              |
| Study@CampusPro on verkkopalvelu opiskelijolile sekä heidän kouluttajilleen ja ohjaajilleen. Rekisteröintikutsu lähetetään, kun koulutuksen ja estäjä lisää sinut koulutuksen ja pytää käyttämään Study@CampusPro jarjestelmää. Study@CampusPro tilisi on he<br>tilisi useita koulutuksia, jotka voivat olla useamman koulutuksen järjestäjän hallinnoimia. Samaa käyttäjätilä voit käyttää eri rooleissa, eli esin opiskelijana ja ohjaajana. Kirjaudut samalla tiillä, mutta valitset roolisi kirjautumisen jälkeen.                          | enkilökohtainen. Voit kytkeä |
| Terveisin<br>Study@Campus <sup>Pro</sup> yllapitotimi<br><u>tuki@rediteq.fi</u>                                                                                                    |                              |
| Tukipalvelu<br>Tästä viestistä vastaa Turun Aikuiskoulutuskeskus. Mikäli sinulla on kysyttävää tähän viestiin liiityvistä asioista, ota yhteyttä alla oleviil yhteystietoihin.                                                                                                    |                              |
| Ongelmatilanteissa ota yhteyttä: Outi Marjamaa s-posti: oppisopimus@turunakk.fi puh. 040 714 1872 tai Risto Ahokaara puh. 040 714 1899                                                                                                    |                              |
|                                                                                                    |                              |

# Avaa sähköpostin linkki selaimessa. <sup>/</sup>

| Rekisteröintikutsu                                                                                                    |                                                                                                   |
|----------------------------------------------------------------------------------------------------|---------------------------------------------------------------------------------------------------|
| Olet yhdistämässä koulutusirooli käyttäjätiliisi. Jos olet uusi Study@CampusPron käyttäjä, sin<br>Voit tehdä sen alla olevasta painikkeesta. | nun tulee ennen ensimmäistä käyttökertaa rekisteröidä käyttäjätilisi, johon koulutus yhdistetään. |
| Rekisteröin uuden käyttäjätilin                                                                                                    | Liitän tämän tehtävän käyttäjätilliini                                                            |

Valitse sininen, jos luot uuden käyttäjätilin: "Rekisteröin uuden käyttäjän".

Mikäli sinulla on jo ennestään käyttäjätili Study-ohjelmaan ja haluat käyttää sitä, valitse harmaa painike: "Liitän tämän tehtävän käyttäjätiliini" sekä kirjaudu tämän jälkeen ohjelmaan vanhoilla tunnuksillasi ja **vahvista** uuden koulutuksen yhdistäminen käyttäjätiliisi. Tämä saattaa hetken kestää.

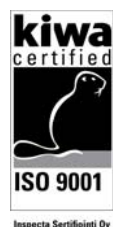

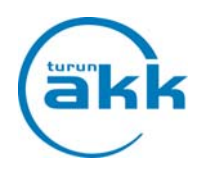

### Rekisteröinti

| Etunimi               |                                                                                                    |
|-----------------------|----------------------------------------------------------------------------------------------------|
| Demo                  | Käyttäjätunnukseen kelpaavat kirjaimet A-Z (isot ja                                                           |
| Sukunimi              | pienet) ja numerot 0-9 sekä erikoismerkeistä piste,<br>viiva ja alaviiva. Tunnukset pituus pitää olla         |
| Opiskelija            | vähintään 4 merkkiä.                                                                                          |
| Sähköpostiosoite      |                                                                                                    |
| sofAcpostBagelonian.3 |                                                                                                    |
| Käyttäjätunnus        |                                                                                                    |
|                       | Täytä tiedot. Nimesi ja sähköpostiosoitteesi on                                                               |
| Salasana              | esitäytetty. Valitse käyttäjätunnus ja salasana.<br>Suosittelemme käyttäjätunnukseksi<br>sähköpostiosoitetta. |
| Salasanan vahvistus   |                                                                                                    |

### Käyttäjätilisi on valmis ja voit kirjautua.

| http://bit.ly/turunakkstudy | study@campus™ |                                                                                                    |
|-----------------------------|---------------|----------------------------------------------------------------------------------------------------|
|                             |               | Kirjaudu                                                                                                    |
|                             |               | Käyttäjätilisi on nyt vahvistettu. Voit kirjautua sisään valitsemallasi X<br>käyttäjätunnuitsetta ja salasanalla. |
|                             |               | Käyttäjätunnus                                                                                                    |
|                             |               | Salasana                                                                                                    |
|                             |               | Kirjaudu Valtse organisaatiosi<br>Unohtuko saksana?                                                               |

Jos tunnuksesi unohtui, klikkaa kohtaa "Unohtuiko salasana". Ohjelma lähettää antamaasi sähköpostiin uuden salasanan.

Mikäli olet rekisteröitynyt aikaisemmin Study-ohjelmaan ja sinulla on useampi rooli (opiskelija/työpaikkaohjaaja) ohjelmassa pääset vaihtamaan roolin yläpalkissa kohdassa "roolin vaihto"

Oppisopimustoimisto ei näe tunnuksiasi, eikä voi lähettää niitä sinulle.

Jos et ole saanut sähköpostiisi kutsua rekisteröityä käyttäjäksi, niin ota yhteyttä: Turun Aikuiskoulutuskeskuksen oppisopimustoimisto, puh. 040 714 1885 tai oppisopimus@turunakk.fi

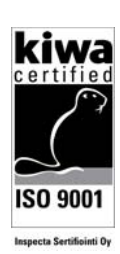